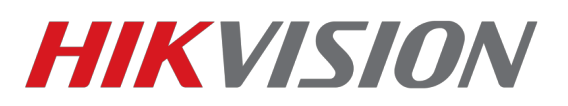

## Как просматривать устройство через Firefox

В Firefox с версии 52.0 была отключена поддержка сторонних NAPI плагинов. Но есть решение. Скачиваете и устанавливаете <u>Firefox ESR</u>. Обычную версию браузера перед этим необходимо удалить

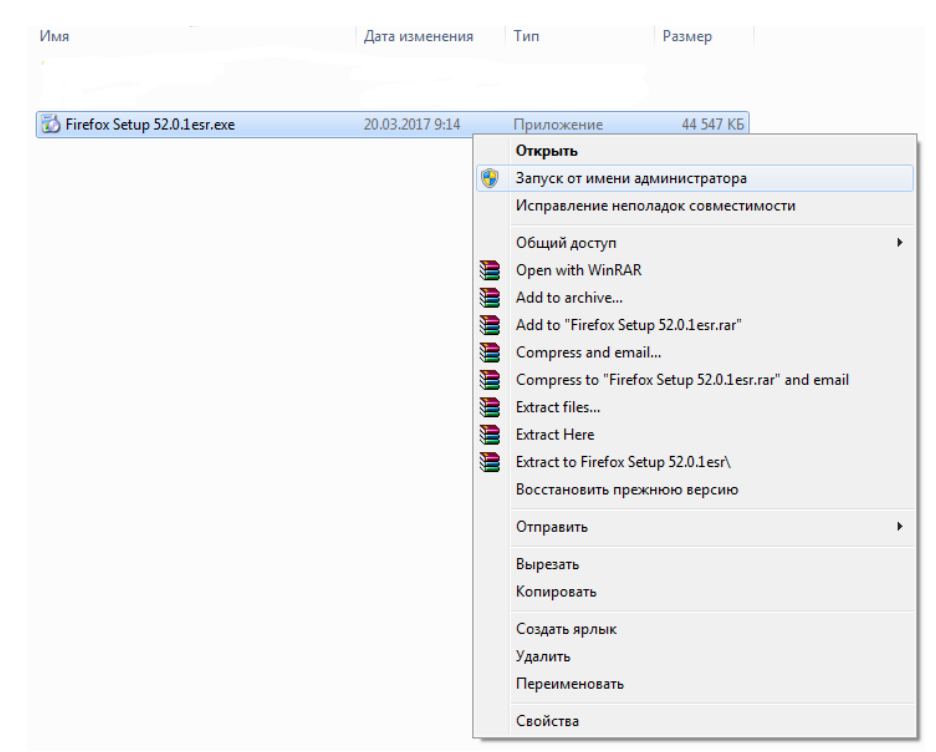

После установки, заходим на web интерфейс устройства и скачиваем плагин. Иногда, в начале требуется выбрать плагин для отображения (смотри пункт 1 на рисунке)

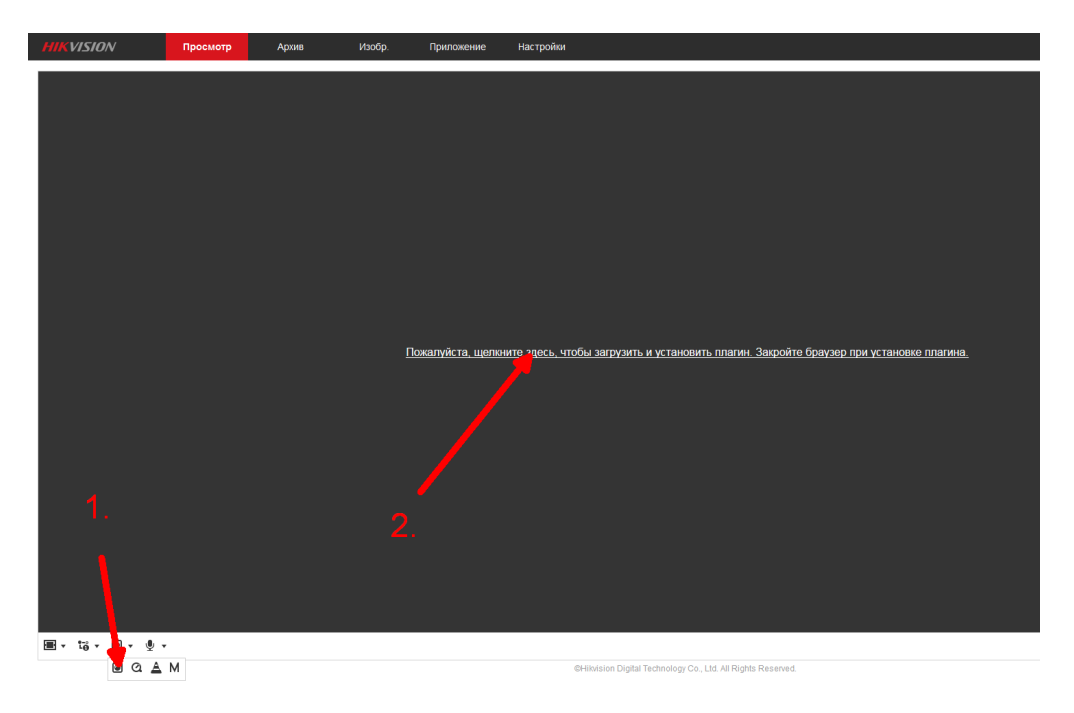

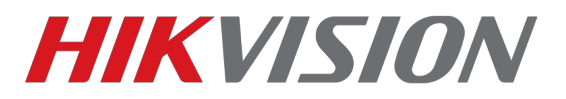

Далее мы закрываем браузер и устанавливаем скачанный плагин.

| Имя                |                                                                                                    | Дата изменения                                                                                                    | Тип         | Размер   |
|--------------------|----------------------------------------------------------------------------------------------------|----------------------------------------------------------------------------------------------------|-------------|----------|
|                    |                                                                                                    |                                                                                                    | /           |          |
| WebComponents, eve | Открыть<br>Запуск от имен<br>Исправление н<br>Общий доступ<br>Add to archive<br>Add to archive<br>Add to "WebCor<br>Compress and e<br>Compress to "W<br>Закрепить в ме<br>Восстановить п<br>Отправить<br>Вырезать<br>Копировать<br>Создать ярлык<br>Удалить<br>Переименовать<br>Свойства | 20.03.2017.9-33<br>и администратор<br>еполадок совместимос<br>mponents.rar"<br>mail<br>(ebComponents.rar" and<br>анели задач<br>ню "Пуск"<br>режнюю версию | ти<br>email | 2 385 KG |

После установки мы заходим в меню дополнений с помощью сочетания кнопок Ctrl+Shift+A или как указано на рисунке ниже

|                              | · · · · ·                                            |                       |
|------------------------------|------------------------------------------------------|-----------------------|
| 🗶 Выреза                     | копиров                                              | 🗋 Вставить            |
| -                            | 100%                                                 | +                     |
|                              | 8                                                    |                       |
| Новое окно                   | Приватное<br>окно                                    | Сохранить<br>страницу |
|                              | ()                                                   | ∢⊒⊳                   |
| Печать                       | Журнал                                               | Полный<br>экран       |
| Q                            | Ö,                                                   | ġ.                    |
|                              | настроики                                            | Дополнения            |
|                              |                                                      |                       |
| Управление ва                | шими дополнен                                        | иями (Ctrl+Shif       |
| Управление ван<br>Разработка | шими дополнені<br>Облачные<br>вкладки                | иями (Ctrl+Shif       |
| Управление вац<br>Разработка | шими дополнени<br>Облачные<br>вкладки<br>нхронизацию | иями (Ctrl+Shif       |

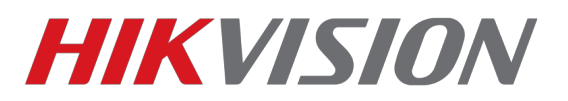

## И выбираем для Web Components режим запуска «Всегда включать»

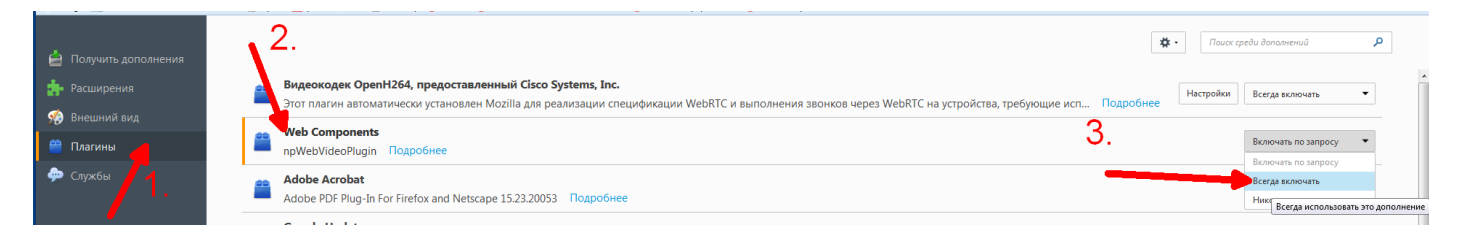

## Настройка завершена!